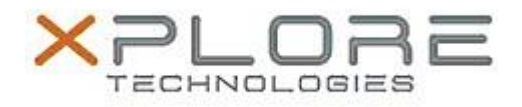

## Xplore Technologies Software Release Note

| Name                             | XSLATE B10 BIOS 2.5.154502                                       |
|----------------------------------|------------------------------------------------------------------|
| File Name                        | XLATE_B10_BIOS_25154502_update.zip                               |
| Release Date                     | June 22, 2016                                                    |
| This Version                     | 2.5.154502                                                       |
| Replaces<br>Version              | All previous versions                                            |
| Intended Users                   | XSLATE B10 Users                                                 |
| Intended<br>Product              | XSLATE B10 Tablets only                                          |
| File Size                        | 15 MB                                                            |
| Supported<br>Operating<br>System | Windows 10 (64-bit), Windows 8.1 (64-bit) and Windows 7 (64-bit) |
| Fixes in this Release            |                                                                  |

Issues fixed in this release:

- Update PXE OPROM
- Remove WDT function
- Modify Battery Information Update Status Behavior
- Modify LCD Thermal Protect Behavior
- Modify the LCD Brightness Behavior
- Fixes bug where external battery was not seen by Win 10.

What's New in this Release

## Nothing

## Installation and Configuration Instructions

- 1) Download the ZIP file to your XSLATE-B10 hard drive
- 2) Extract the contents of the ZIP file to your desktop
- 3) Using File Explorer, navigate to the appropriate directory where you unzipped the BIOS update. If you are running Windows 7, navigate to the Win 7 directory. If you are running Windows 8, Windows 8.1 or Windows 10, navigate to the Win 10-Win 8 directory. (Note) If you are running Windows 7 in UEFI mode use te Win 10-Win9 directory. Conversely, if you are Win 8.x or Win 10 in Legacy Mode, use the Win 7 directory
- 4) Right click on FLASH.BAT and choose Run as Administrator
- 5) Your system will reboot and update the BIOS
- 6) Once complete, the system will shutdown
- 7) BIOS update is finished

## Licensing

Refer to your applicable end user licensing agreement for usage terms.